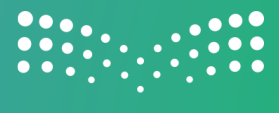

وزارة التعطيم Ministry of Education

## طريقة طلب تحديث بيانات في نظام الدعم الموحد

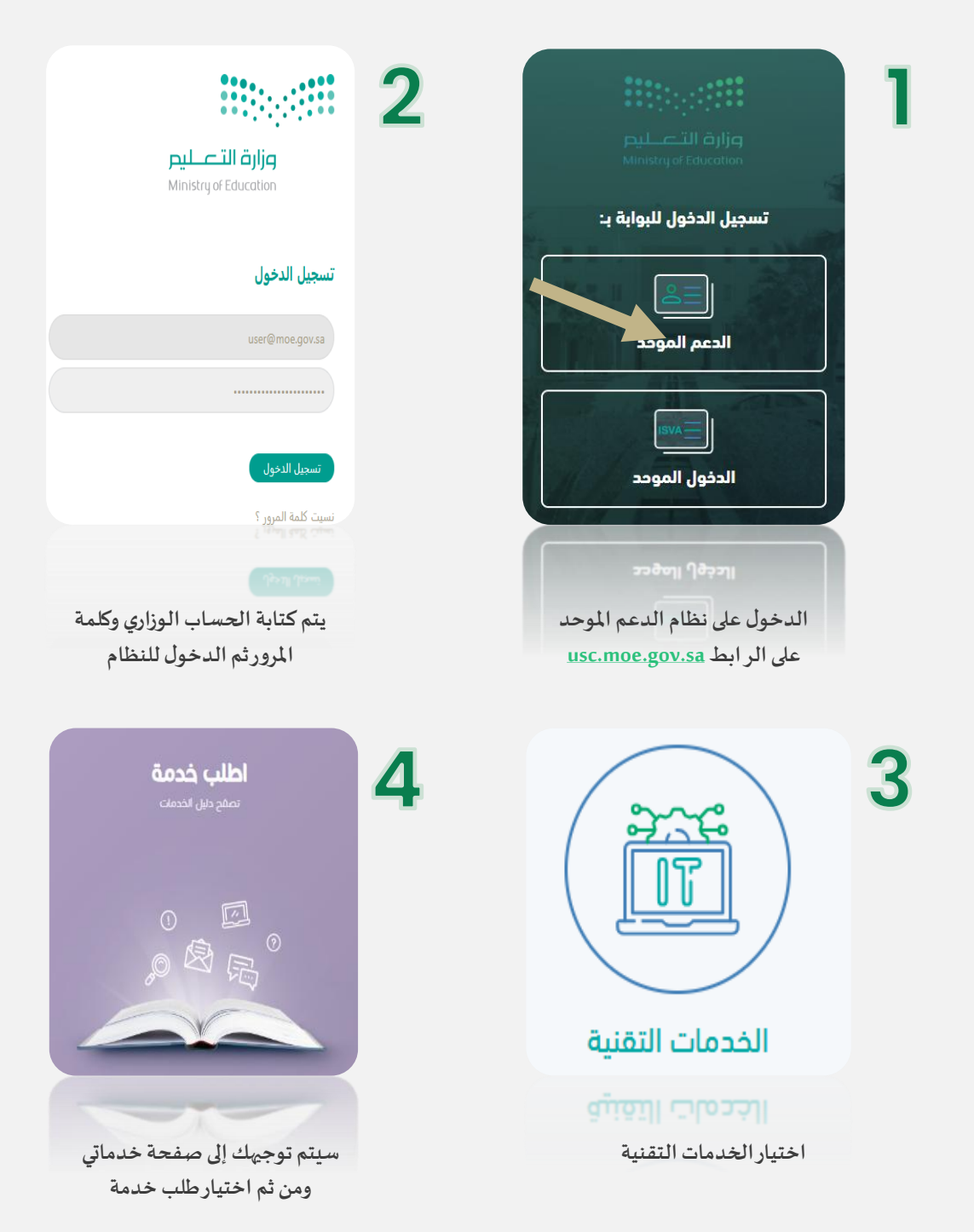

إدارة التطوير والتحول – تقنية المعلومات

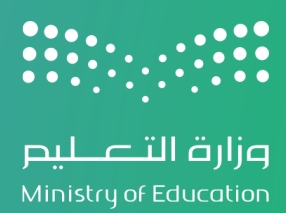

|         | البحث باسم الطلب                |                                                                            | 🕤 البدء من جدید                        |     |
|---------|---------------------------------|----------------------------------------------------------------------------|----------------------------------------|-----|
|         |                                 |                                                                            | -                                      |     |
|         | <b>حسابات</b><br>حساب على الأنظ | <b>إنشاء/تعديل/حذف الد</b><br>توفر هذه الخدمة إنشاء أو تغيير أو حذف أو فتح | دلیل<br>دلیل الخدمات MDS               | ງ ວ |
| أولا: إ | انشا:                           | تغيير في بيانات حساب مستخدم                                                | ــــــــــــــــــــــــــــــــــــــ |     |
| ثانياً: | 3                               | <b>®</b> =                                                                 | 🔒 منح وسحب الصلاحيات                   |     |
| ثالثاً: |                                 | عرض التفاص                                                                 | التحقق الثنائي                         |     |
|         |                                 |                                                                            | انشاء/تعديل/حذف الحسابات               | J   |
|         | <u>זארי</u>                     | ایقاف حساب لمستخدم علی نظا<br>ری                                           | إعادة ضبط كلمة المرور 💽                |     |
|         |                                 |                                                                            | ্রিবর হাবর হার বিষয়ে 🚱                |     |
|         |                                 |                                                                            |                                        |     |

أولا: يتم اختيار دليل (دليل الخدمات MDS) ثانياً: اختيار (إنشاء/تعديل/ حذف الحساب) ثالثاً: اختيار (تغيير في بيانات حساب مستخدم)

|                                                                                                    | تغيير في بيانات حساب مستخدم                  |  |  |  |  |
|----------------------------------------------------------------------------------------------------|----------------------------------------------|--|--|--|--|
|                                                                                                    | <u> </u>                                     |  |  |  |  |
|                                                                                                    | هل الحليب نيابة عن شخص اخر؟<br>لا •<br>نعم _ |  |  |  |  |
| موقع المكتب                                                                                                    | * الإسم                                      |  |  |  |  |
| QSEEM                                                                                                    | e <b>1997</b>                                |  |  |  |  |
| التحويلة                                                                                                    | الإدارة                                      |  |  |  |  |
|                                                                                                    | AL Qasim                                     |  |  |  |  |
| رقم الموظف (10 خانات)                                                                                                    | رقم الجوال                                   |  |  |  |  |
|                                                                                                    |                                              |  |  |  |  |
|                                                                                                    | * الوصف                                      |  |  |  |  |
|                                                                                                    |                                              |  |  |  |  |
| معنى<br>معلومان النامية اكتب شرح المشكلة (تعديل الاسم مثلاً) ثم أرفق خطاب التعديل مختوم وموقع من إدارة المدرسة<br>معلومات النامية |                                              |  |  |  |  |
| ciado adeiaj                                                                                                    |                                              |  |  |  |  |
| cuase easel                                                                                                    |                                              |  |  |  |  |
|                                                                                                    |                                              |  |  |  |  |

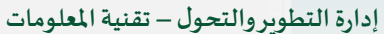

6